## **ATEUS<sup>®</sup> - GuardGate**

**GSM SECURITY COMMUNICATOR** 

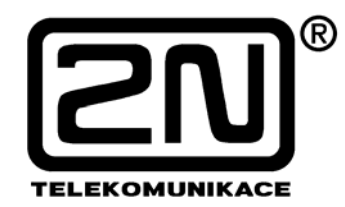

Verze: 2.02

- On-line spojení s PCO
- Nízké komunikační náklady
- Snadná instalace
- Kompatibilita s většinou zabezpečovacích ústředen

## Verze uživatelského manuálu

| verze | změny proti předchozím verzím                                                                                                    |
|-------|----------------------------------------------------------------------------------------------------|
| 1.04  | Uživatelský manuál odpovídá ATEUS <sup>®</sup> - GuardGate s verzí FW 1.04                                                                                                    |
| 1.05  | Úprava obrazovek konfiguračního programu                                                                                                    |
| 1.06  | Úprava názvů komunikačních protokolů                                                                                                    |
| 2.02  | <ul> <li>Uživatelský manuál odpovídá ATEUS<sup>®</sup> - GuardGate s verzí FW 2.01</li> <li>možnost nastavení vlastního ID zpráv přenášených prostřednictvím<br/>ATEUS<sup>®</sup> - GuardGate</li> <li>rychlejší komunikace - potvrzení již na první opakování zprávy od<br/>zabezpečovací ústředny, přičemž se obě zprávy verifikují</li> <li>Možnost osazení LAN Modulu - režim původně označovaný jako<br/>GPRS je nyní obecně nazýván režimem IP</li> <li>Intervaly kontrolních zpráv je nyní možno přenastavit v intervalech 1<br/>až 10 minut</li> <li>Možnost vlastních alarmů, Extenderu vstupů</li> <li>odstranění možnosti zjištění kreditu - používání předplacených karet<br/>pro bezpečnostní účely se nedoporučuje</li> <li>ochrana všech parametrů čtyřmístným kódem – možnost povolit<br/>nebo zakázat (defaultně nenastaveno)</li> <li>přidání nových parametrů pro nastavení LAN Modulu</li> <li>přidání parametrů pro nastavení nově uváděných funkcí ve verzi<br/>2.01</li> <li>změna požadavku SYSST - nyní sdružený status</li> <li>Možnost upgrade firmware pomocí x-modem protokolu</li> </ul> |

## Balící list

| Položka                                | Množství |
|----------------------------------------|----------|
| ATEUS <sup>®</sup> - GuardGate         | 1        |
| GSM anténa mini + instalační materiál  | 1        |
| Náhradní pojistka do napájecího zdroje | 1        |
| Hmoždinky                              | 3        |
| Vruty                                  | 3        |
| CD s instalačním manuálem              | 1        |
| Klíček                                 | 2        |

## **Přehled sortimentu**

501901 - *ATEUS*<sup>®</sup> - GuardGate – základní model 501902 - *ATEUS*<sup>®</sup> - GuardGate – základní model s modulem LAN 501903 - *ATEUS*<sup>®</sup> - GuardGate – základní model s extendrem vstupů 501904 - *ATEUS*<sup>®</sup> - GuardGate – základní model s modulem LAN a s extenderem vstupů 501909 - *ATEUS*<sup>®</sup> - GuardGate – samostatný extender vstupů

## OBSAH

| 1.                              | Základní                                     | popis                                      | 3          |  |  |  |  |  |  |
|---------------------------------|----------------------------------------------|--------------------------------------------|------------|--|--|--|--|--|--|
| 1.                              | 1.1. Co je to ATEUS <sup>®</sup> - GuardGate |                                            |            |  |  |  |  |  |  |
| 1.:                             | 1.2. Princip komunikace s PCO                |                                            |            |  |  |  |  |  |  |
| 1.                              | 1.3. Režimy činnosti                         |                                            |            |  |  |  |  |  |  |
|                                 | 1.3.1.                                       | Režim IP                                   | 4          |  |  |  |  |  |  |
|                                 | 1.3.2.                                       | Režim THRU                                 | 5          |  |  |  |  |  |  |
|                                 | 1.3.3.                                       | Režim OWN ALARM                            | 5          |  |  |  |  |  |  |
| 1.4                             | 4. Extend                                    | der vstupů 4/2                             | 5          |  |  |  |  |  |  |
| 2.                              | Instalace.                                   | · · · · · · · · · · · · · · · · · · ·      | 6          |  |  |  |  |  |  |
|                                 | 2.1.                                         | Blokové schéma                             | 6          |  |  |  |  |  |  |
|                                 | 2.2.                                         | Vložení SIM karty                          | 6          |  |  |  |  |  |  |
|                                 | 2.3.                                         | Připojení GSM antény                       | 7          |  |  |  |  |  |  |
|                                 | 2.4.                                         | Popis konektorů                            | 7          |  |  |  |  |  |  |
|                                 | 2.5.                                         | Indikační LED diody                        | 8          |  |  |  |  |  |  |
|                                 | 2.6.                                         | Bezpečnostní koncový spínač                | 8          |  |  |  |  |  |  |
|                                 | 2.7.                                         | Záložní baterie                            | 8          |  |  |  |  |  |  |
| 3.                              | Konfigura                                    | 100                                        | . 9        |  |  |  |  |  |  |
| 3.                              | 1. Konfig                                    | jurační program                            | .9         |  |  |  |  |  |  |
| •                               | 3.1.1.                                       | Základní obrazovka.                        | 9          |  |  |  |  |  |  |
|                                 | 3.1.2.                                       | Načtení parametrů                          | 10         |  |  |  |  |  |  |
|                                 | 3.1.3.                                       | Změna parametrů                            | 10         |  |  |  |  |  |  |
|                                 | 3.1.4.                                       | Uložení parametrů                          | 11         |  |  |  |  |  |  |
|                                 | 3.1.5.                                       | Zijštění sílv GSM signálu a stavu napájení | 12         |  |  |  |  |  |  |
| 4.                              | 1. Sezna                                     | m terminálových konfiguračních příkazů     | 13         |  |  |  |  |  |  |
| ••                              | 4.1.1.                                       | HARDWARE VERSION                           | 13         |  |  |  |  |  |  |
|                                 | 4.1.2.                                       | FIRMWARE VERSION                           | 13         |  |  |  |  |  |  |
|                                 | 4.1.3.                                       | DEVICE SERIAL NUMBER                       | 14         |  |  |  |  |  |  |
|                                 | 4.1.4.                                       |                                            | 14         |  |  |  |  |  |  |
|                                 | 4.1.5.                                       | SYSTEM STATUS                              | 14         |  |  |  |  |  |  |
|                                 | 4.1.6.                                       | APN SERVER                                 | 14         |  |  |  |  |  |  |
|                                 | 4.1.7.                                       | IP DESTINATION                             | 15         |  |  |  |  |  |  |
|                                 | 4.1.8.                                       | PORT DESTINATION                           | 15         |  |  |  |  |  |  |
|                                 | 4.1.9.                                       | IP GUARDGATE (LAN version)                 | 15         |  |  |  |  |  |  |
|                                 | 4.1.10.                                      | PORT GUARDGATE (LAN version)               | 15         |  |  |  |  |  |  |
|                                 | 4.1.11.                                      | NETMASK GUARDGATE (LAN version)            | 15         |  |  |  |  |  |  |
|                                 | 4.1.12.                                      | GATEWAY GUARDGATE (LAN version)            | 16         |  |  |  |  |  |  |
|                                 | 4.1.13.                                      | CALLER #1                                  | 16         |  |  |  |  |  |  |
|                                 | 4.1.14.                                      | CALLER #2                                  | 16         |  |  |  |  |  |  |
|                                 | 4.1.15.                                      | SMS CENTER                                 | 16         |  |  |  |  |  |  |
|                                 | 4.1.16.                                      | SMS INTRODUCTION TEXT                      | 16         |  |  |  |  |  |  |
|                                 | 4.1.17.                                      | SMS DESTINATION #1                         | 17         |  |  |  |  |  |  |
|                                 | 4.1.18.                                      | SMS DESTINATION #2                         | 17         |  |  |  |  |  |  |
|                                 | 4.1.19.                                      | SMS CONDITIONS                             | 17         |  |  |  |  |  |  |
|                                 | 4.1.20.                                      | CODE CHANGE                                | 17         |  |  |  |  |  |  |
|                                 | 4.1.21.                                      | CONTROL MESSAGE INTERVAL                   | 17         |  |  |  |  |  |  |
|                                 | 4.1.22.                                      | OWN ID REDEFINE                            | 18         |  |  |  |  |  |  |
|                                 | 4.1.23.                                      | OWN ALARM ENABLE                           | 18         |  |  |  |  |  |  |
| 5.                              | 5. Konfigurace ze serveru PCO                |                                            |            |  |  |  |  |  |  |
| 6.                              | 6. Upgrade firmware                          |                                            |            |  |  |  |  |  |  |
| 7                               | 7 Technická specifikace GSM                  |                                            |            |  |  |  |  |  |  |
| 8 Technická specifikace I ΔN 22 |                                              |                                            |            |  |  |  |  |  |  |
| a.                              | 0. Technická specifikace EXTENDED            |                                            |            |  |  |  |  |  |  |
| э.                              |                                              |                                            | <i>_</i> J |  |  |  |  |  |  |

#### 1. Základní popis

## 1.1. Co je to ATEUS<sup>®</sup> - GuardGate

ATEUS<sup>®</sup> - GuardGate je komunikační brána která umožňuje bezdrátově připojit libovolnou zabezpečovací ústřednu k pultu PCO přes GPRS síť. Komunikace mezi ústřednou a ATEUS<sup>®</sup> - GuardGate probíhá pomocí standardních ADEMCO Contact ID protokolů nebo starších Franklin 4+1 a 4+2 protokolů a dále jsou již poplachové informace posílány přes GPRS síť na PCO. V případě výpadku GPRS sítě jsou poplachové informace posílány přes telefonní linku. *ATEUS<sup>®</sup>* - GuardGate se automaticky při prvním přenosu naučí ID zabezpečovací ústředny. Od verze firmware 2.01 je též možno nastavit vlastní ID - všechny zprávy přenášené prostřednictvím *ATEUS<sup>®</sup>* - GuardGate budou mít poté jediné ID.

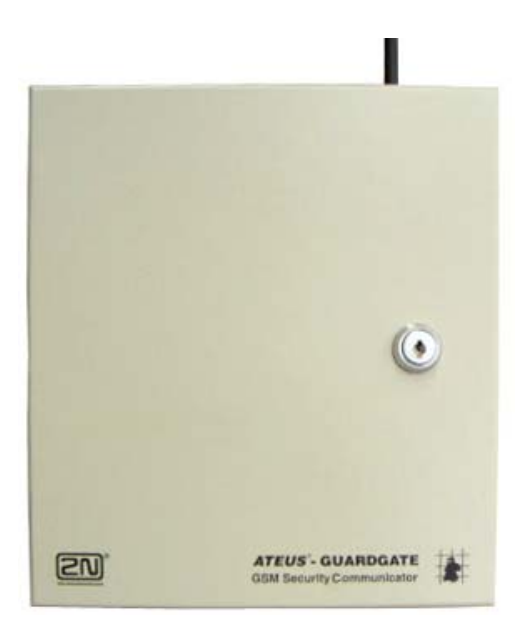

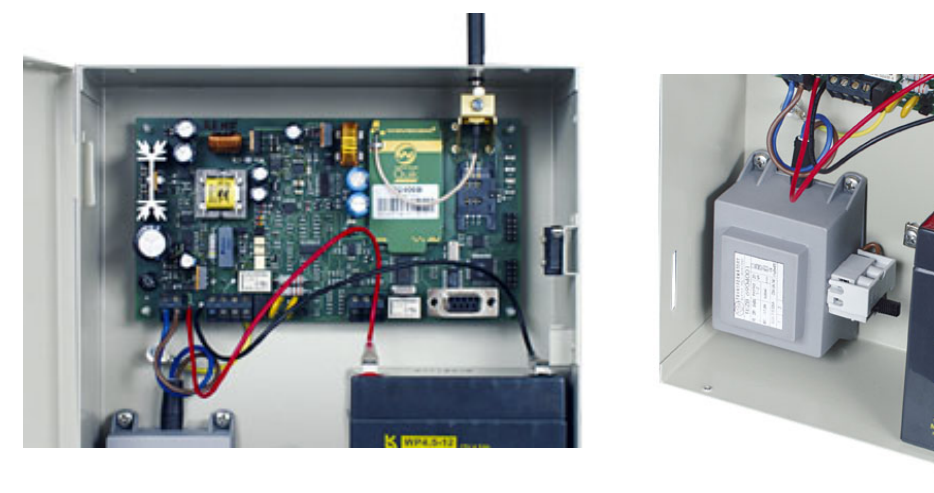

#### 1.2. Princip komunikace s PCO

*ATEUS*<sup>®</sup> - GuardGate automaticky směruje volání na PCO a uživatelská volání. Uživatelská volání jsou směrována do státní linky a volání na PCO jsou přenášena přes Internet. *ATEUS*<sup>®</sup> - GuardGate je dodáván v modifikacích se dvěma typy IP komunikačních zařízení: GPRS nebo LAN IP modulem. *ATEUS*<sup>®</sup> - GuardGate automaticky detekuje Ademco Contact ID a starší Franklin 4+1 a 4+2 protokoly.

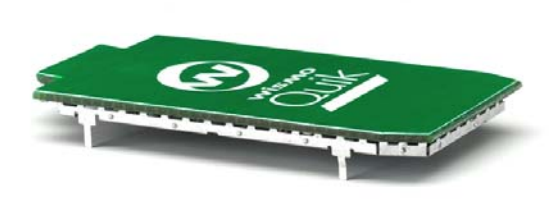

GSM/GPRS modul Wavecom Q2406B

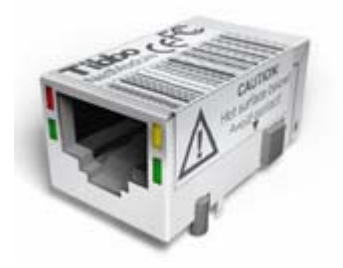

NetModul Tibbo EM202

Veškerá komunikace s PCO probíhá on-line. Dojde-li k vyvolání poplachu, zabezpečovací ústředna vytočí telefonní číslo PCO. *ATEUS*<sup>®</sup> - GuardGate na toto číslo zareaguje a začne přijímat poplachovou zprávu, kterou následně pošle na PCO. PCO vrátí zprávu do *ATEUS*<sup>®</sup> - GuardGate. *ATEUS*<sup>®</sup> - GuardGate porovná opakovanou zprávu od zabezpečovací ústředny s vrácenou zprávou od PCO a jsou-li totožné, odešle *ATEUS*<sup>®</sup> - GuardGate potvrzení o přijetí zprávy zabezpečovací ústředně.

#### 1.3. Režimy činnosti

#### 1.3.1. <u>Režim IP</u>

*ATEUS*<sup>®</sup> - GuardGate po prvním připojení k napájení naváže IP spojení s PCO prostřednictvím IP zařízení dle hw konfigurace (GPRS modem nebo LAN modul). Toto spojení je potom průběžně kontrolováno pakety, které *ATEUS*<sup>®</sup> - GuardGate odesílá v přednastavených intervalech, defaultně 10-ti minutových a čeká na potvrzení příjmu. Nedojde-li k potvrzení příjmu, *ATEUS*<sup>®</sup> - GuardGate znovu opakuje přenos a čeká 15 s na odpověď. Nedojde-li znovu odpověď, má se za to, že došlo k přerušení IP spojení. *ATEUS*<sup>®</sup> – GuardGate přesměruje všechna volání do PSTN - státní linky (režim **THRU**). Pokusy o navázání spojení s PCO pokračují i nadále intervalem kontrolních zpráv a po navázání spojení se *ATEUS*<sup>®</sup> - GuardGate přepne zpět do režimu IP.

#### 1.3.2. <u>Režim THRU</u>

Režim THRU je nouzový režim, kdy není možná komunikace prostřednictvím IP a všechna volání jsou směrována do PSTN - státní linky.

#### 1.3.3. <u>Režim OWN ALARM</u>

Režim OWN ALARM je samostatný režim *ATEUS*<sup>®</sup>— GuardGate. Generuje alarmy týkající se vlastního napájení, funkčnosti komunikačních cest a stavu *ATEUS*<sup>®</sup>— GuardGate Extenderu vstupů (viz níže) ve formátu Ademco ContactID. OWN ALARM automaticky využívá nejprve IP režim a při jako záložní cestu volí standardním způsobem do PSTN. Tento režim je možno povolit nebo zakázat (defaultně je zakázán). Pokud je povolen, *ATEUS*<sup>®</sup>— GuardGate nadále plní funkci komunikační brány s tím, že vlastní alarm je nadřazen alarmu přenášeného z ústředny.

#### 1.4. <u>Extender vstupů 4/2</u>

Extender vstupů je samostatný přídavný modul (samostatné objednací číslo 501909, nebo součástí sestav 501903 a 501904) obsahující 4 napěťové vstupy s detekcí 6 až 24 V a dva vyvážené vstupy s impedancí 5k6.

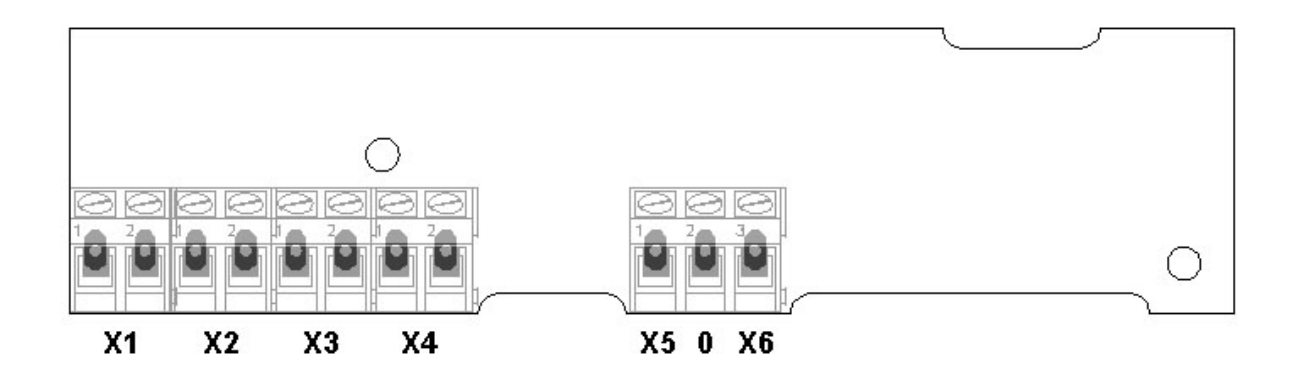

Napěťové vstupy X1, X2, X3, X4

1 - svorka kladného vstupu

2 - svorka záporného vstupu

## Vyvážené vstupy X5,X6

1 – X5

- 2 GND
- 3 X6

#### 2. Instalace

- ATEUS<sup>®</sup> GuardGate připevněte na zeď co nejblíže k zabezpečovací ústředně pomocí dodávaných šroubů a hmoždinek. V příslušných místech vyvrtáte otvory pro hmoždinky. Pomocí kladívka zatlučte do vyvrtaných děr dodávané hmoždinky.
- 2. Přiložte ATEUS<sup>®</sup> GuardGate na zeď a přišroubujte do zdi dodávanými šrouby.
- Připojte AB vodiče státní linky na vstupní svorky ATEUS<sup>®</sup> GuardGate a vodiči propojte výstupní svorky ATEUS<sup>®</sup> GuardGate se svorkami pro vstup státní linky na zabezpečovací ústředně.
- 4. GPRS Vložte SIM kartu do držáku na základní desce.
- GPRS Připojte GSM anténu a zajistěte dodávanou mosaznou pojistkou ve tvaru písmene L a šroubem M3.
   LAN - Připojte LAN kabel s RJ 45
- 6. Připojte záložní baterii uvnitř ATEUS® GuardGate (není součástí dodávky).
- 7. Připojte napájení 220V.
- 8. Provedte konfiguraci ATEUS® GuardGate dle manuálu, viz níže

#### 2.1. Blokové schéma

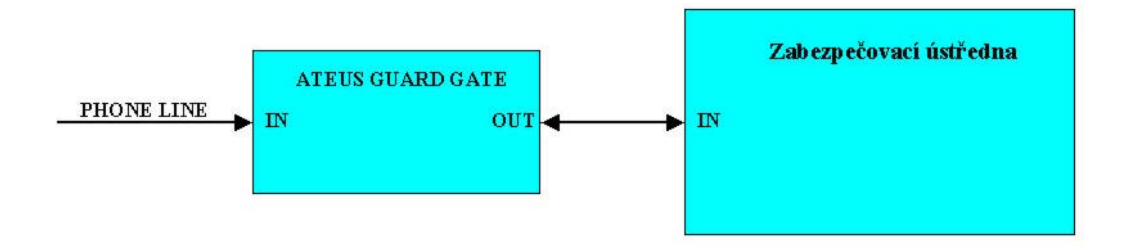

#### 2.2. Vložení SIM karty

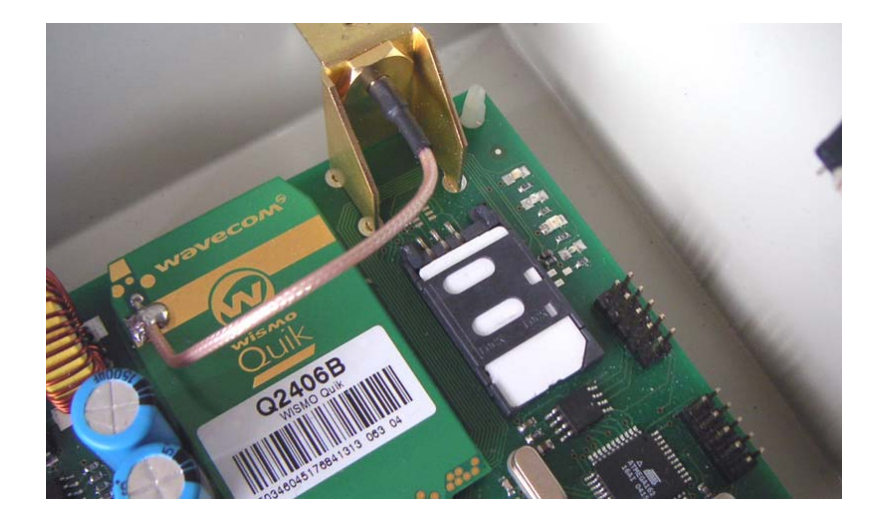

## 2.3. Připojení GSM antény

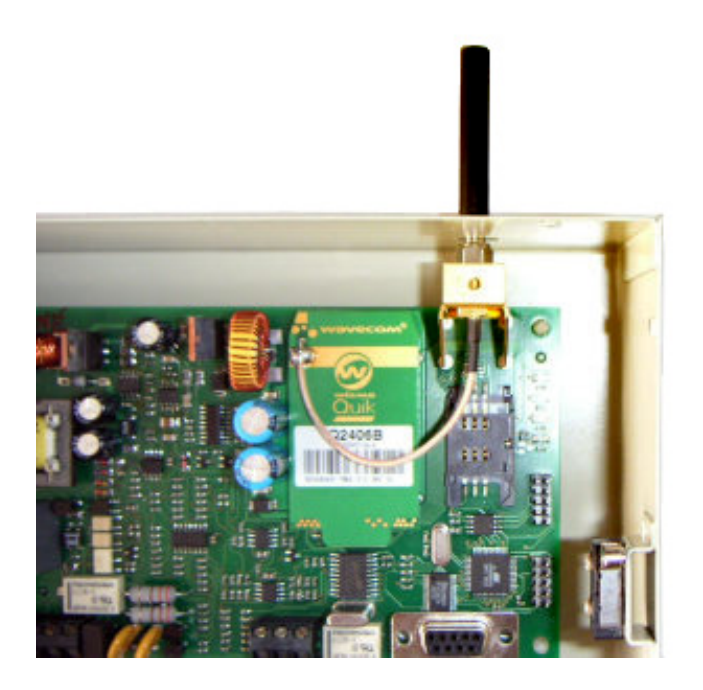

## 2.4. Popis konektorů

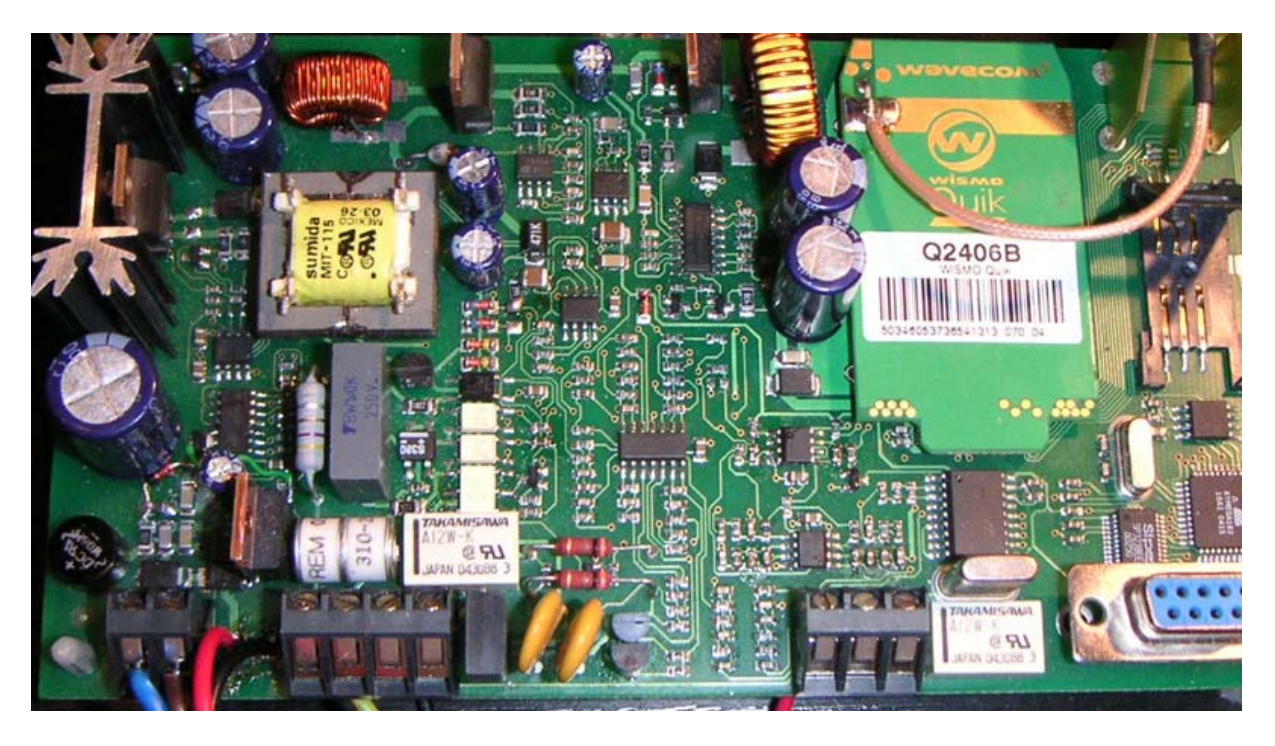

- 3 1 2
- Svorky pro připojení napájení od napájecího zdroje
   Svorky pro připojení státní linky
   Svorky pro připojení zabezpečovací ústředny

## 2.5. Indikační LED diody

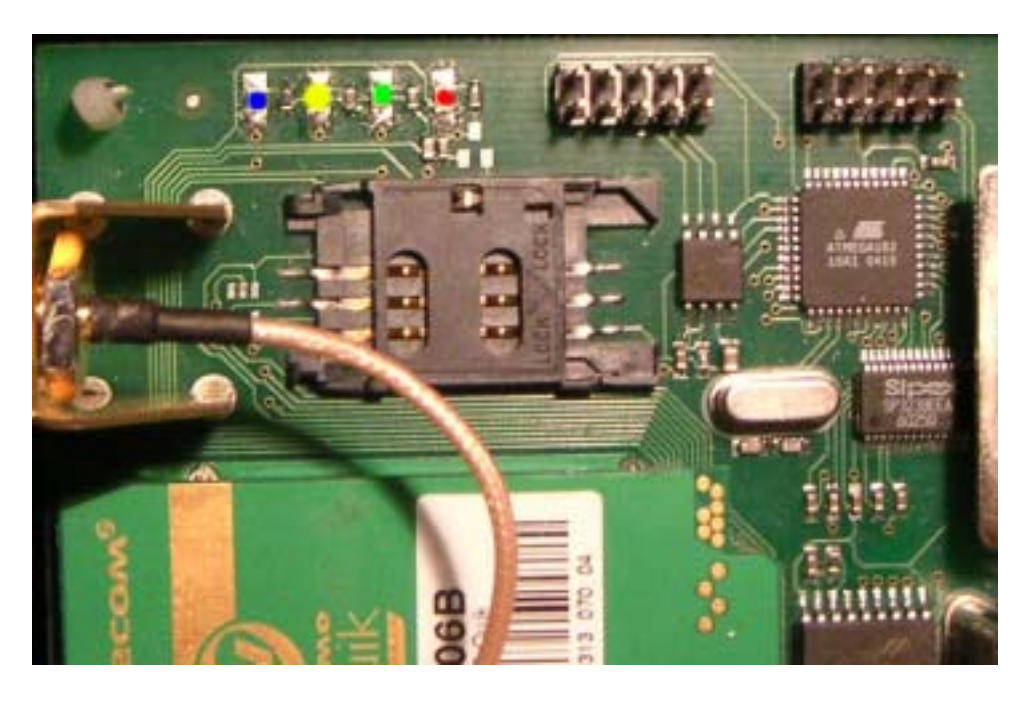

## LED DIODY JSOU OSAZENY POUZE V KONFIGURACI GPRS

| Čorvoná I ED | svítí = probíhá registrace do GSM sítě        |
|--------------|-----------------------------------------------|
|              | bliká = GuardGate je zaregistrován v GSM síti |
| Zelená LED   | svítí = zařízení je zapnuto                   |
| Žlutá LED    | svítí = GuardGate je registrován v GPRS síti  |
| Modrá LED    | svítí = Je navázáno spojení s PCO serverem    |

## 2.6. Bezpečnostní koncový spínač

*ATEUS*<sup>®</sup> - GuardGate je vybaven bezpečnostním koncovým spínačem, který sepne v případě že dojde k otevření krytu. Doporučujeme tento spínač připojit k poplachovému vstupu zabezpečovací ústředny. Spínač je vybaven přepínacím kontaktem.

## 2.7. Záložní baterie

Pro zálohování provozu *ATEUS*<sup>®</sup> - GuardGate v případě výpadku napájecího napětí se používá gelový olověný akumulátor Pb-gel 12V 4.5Ah o rozměrech 90x70x110. Akumulátor není součástí dodávky.

#### 3. Konfigurace

*ATEUS*<sup>®</sup> - GuardGate lze konfigurovat z libovolného terminálového programu pomocí konfiguračních příkazů nebo pomocí dodávaného konfiguračního programu.

#### 3.1. Konfigurační program

Dodávaný konfigurační software vám umožňuje snadnou a pohodlnou konfiguraci *ATEUS*<sup>®</sup> - GuardGate bez nutnosti znalosti syntaxe konfiguračních parametrů.

Jednoduše si otevřete jednotlivá konfigurační okna a do příslušných políček vyplníte ty správné údaje.

#### 3.1.1. Základní obrazovka

Po spuštění PC Manageru se vám zobrazí tato základní obrazovka. Pro správnou funkci programu je nejprve potřeba nastavit sériový port ke kterému je připojena *ATEUS*<sup>®</sup> - GuardGate. Port vyberte z rolety v pravé spodní části obrazovky.

| Ē                                   |                                                                                                |         |             |                    |                | <u>- 0 x</u> |
|-------------------------------------|------------------------------------------------------------------------------------------------|---------|-------------|--------------------|----------------|--------------|
|                                     | 2N G                                                                                           | uardGa  | ate PC M    | lanager            |                |              |
|                                     |                                                                                                |         |             |                    |                |              |
| Hardware Version :                  |                                                                                                | 💿 GPRS  |             |                    |                |              |
| Firmware Version :                  |                                                                                                |         |             |                    |                |              |
| Serial Number:                      |                                                                                                |         |             |                    |                |              |
| IMEII :                             |                                                                                                |         |             |                    |                |              |
| APN Server Address :                | internet                                                                                       |         |             |                    |                |              |
| Remote IP Address :                 | 80.90.100.1                                                                                    | : 3101  |             |                    |                |              |
| Phone Number 1 :                    | +402ARC1                                                                                       |         |             |                    |                |              |
| Phone Number 2 :                    | +420ARC2                                                                                       |         |             |                    |                |              |
| Account Nbr. 4 dig.                 | FFFF                                                                                           |         |             |                    |                |              |
| Com. Test [1-9-0] min.              | 9                                                                                              |         |             |                    |                |              |
| SMS Centrum :                       | +420SMSCT                                                                                      |         |             |                    |                |              |
| SMS Call Number 1 :                 | +420SMSD1                                                                                      |         |             |                    |                |              |
| SMS Call Number 2 :                 | +420SMSD2                                                                                      |         |             |                    |                |              |
| 4/2   CID   TE>                     | <t -="" :<="" conditions="" sms="" td=""><td>Help</td><td></td><td></td><td></td><td></td></t> | Help    |             |                    |                |              |
| 4 34 Clos                           | sed now                                                                                        |         |             |                    |                |              |
| GG Alarm Enable :                   | 1                                                                                              |         |             |                    |                |              |
|                                     | 192.168.1.100                                                                                  | : 1000  |             |                    |                |              |
| Network Mask                        | 255.255.255.0                                                                                  |         |             |                    |                | UnlockData   |
| Gate Way :                          | 192.168.1.1                                                                                    |         |             |                    |                |              |
| aato nay. ,                         |                                                                                                |         |             |                    | Service Code : |              |
|                                     |                                                                                                |         |             |                    | 🔲 Capture Msg. | LockData     |
| • <b>1</b> 44 <b>1</b> 5 <b>1</b> 5 | 66 6                                                                                           |         |             | <b>&amp; &amp;</b> |                | <b>N</b> N   |
| Read Set                            | Load S                                                                                         | iave Se | rviceOn Res | et About           | COM PORT:      | СОМ 1 💽      |
| 4.9.2005 20:57:14                   |                                                                                                |         |             |                    |                |              |

## 3.1.2. Načtení parametrů

| Načtení parametrů z ATEUS® - GuardGate provedete stisknutím tlačítka | Read v | levé |
|----------------------------------------------------------------------|--------|------|
| spodní části okna                                                    |        |      |

|                                              |                         |          |           |       |            |              | _ 0 ×      |
|----------------------------------------------|-------------------------|----------|-----------|-------|------------|--------------|------------|
|                                              | 2N                      | Guaro    | lGate P   | C Man | ager       |              |            |
| Hardware Version :                           |                         | • GPP    | RS        |       |            |              |            |
| Firmware Version :                           |                         |          |           |       |            |              |            |
| Serial Number:                               |                         |          |           |       |            |              |            |
| IMEII :                                      |                         |          |           |       |            |              |            |
| APN Server Address :                         | internet.s              |          |           |       |            |              |            |
| Remote IP Address :                          | 80.90.100.1             | : 3101   |           |       |            |              |            |
| Phone Number 1 :                             | +402777111111           |          |           |       |            |              |            |
| Phone Number 2 :                             |                         |          |           |       |            |              |            |
| Account Nbr. 4 dig.                          | FFFF                    |          |           |       |            |              |            |
| Com. Test [1-9-0] min.                       | 9                       |          |           |       |            |              |            |
| SMS Centrum :                                | +42077770770            | 7        |           |       |            |              |            |
| SMS Call Number 1 :                          | +42077712345            | 6        |           |       |            |              |            |
| SMS Call Number 2 :                          |                         |          |           |       |            |              |            |
| 4/2   CID   TE                               | ·<br>EXT - SMS Conditio | ns: Help |           |       |            |              |            |
| 4 34 Cic                                     | used now                |          | =         |       |            |              |            |
|                                              |                         |          |           |       |            |              |            |
| GG Alarm Enable :                            | 1                       |          |           |       |            |              |            |
| Local IP Address :                           | 192.168.1.100           | : 1000   |           |       |            |              |            |
| Network Mask :                               | 255.255.255.0           |          |           |       |            |              | UnlockData |
| Gate Way :                                   | 192.168.1.1             |          |           |       |            | Service Code |            |
|                                              |                         |          |           |       |            |              | LockData   |
|                                              |                         |          |           |       | [          | Capture Msg. |            |
| 14 14 15 15 15 15 15 15 15 15 15 15 15 15 15 | 66                      |          |           |       | <u>a a</u> |              |            |
| Read Set                                     | Load                    | Save     | ServiceOn | Reset | About      | COM PORT:    | COM 1 💽    |
| 4 9 2005 21:08:32                            |                         |          |           |       |            |              |            |

PC manager naváže komunikaci s *ATEUS*<sup>®</sup> - GuardGate a zobrazí načtené informace. Chcete-li načíst parametry ze souboru stiskněte tlačítko *Load* a vyberte příslušný konfigurační soubor.

## 3.1.3. Změna parametrů

Parametry lze měnit pouhým kliknutím do příslušného políčka a změnou údaje v něm uvedeném.

APN Server Address - Zadejte název APN serveru vašeho mobilního operátora Remote IP Address : Port - Zadejte IP adresu a port vzdáleného počítače na PCO Phone Number 1 - První telefonní číslo PCO které vytáčí zabezpečovací ústředna Phone Number 1 - Druhé telefonní číslo PCO které vytáčí zabezpečovací ústředna Account Nbr. 4 dig. - Vlastní ID ATEUS<sup>®</sup> - GuardGate **Com**. **Test** - Nastavení intervalu zasílání kontrolních zpráv 1-9 minut nebo 0 pro 10 minut

SMS Centrum - Telefonní číslo SMS centra mobilního operátora

**SMS Call Number 1** - První telefonní číslo na které *ATEUS<sup>®</sup>* - GuardGate zasílá SMS zprávy

**SMS Call Number 2** - Druhé telefonní číslo na které *ATEUS*<sup>®</sup> - GuardGate zasílá SMS zprávy

SMS Condition - podmínky při kterých dochází k odeslání SMS zprávy viz 4.1.19. GG Alarm enable - Aktivace OWN ALARMu

#### 3.1.4. Uložení parametrů

Zadané parametry lze uložit do souboru stiskem tlačítka *Save* a zadáním jména souboru, nebo uložit do *ATEUS*<sup>®</sup> - GuardGate stisknutím tlačítka *Set*.

| <mark>6</mark>         |                     |                                       |           |       |            |              |             |       |
|------------------------|---------------------|---------------------------------------|-----------|-------|------------|--------------|-------------|-------|
|                        | 2N                  | Guard(                                | Gate P    | C Man | ader       |              |             |       |
|                        |                     |                                       |           |       | <b>3</b>   |              |             | _     |
| Hardware Version :     |                     | <ul> <li>GPRS</li> <li>LAN</li> </ul> |           |       |            |              |             |       |
| Firmware Version :     |                     |                                       |           |       |            |              |             |       |
| Serial Number:         |                     |                                       |           |       |            |              |             |       |
| IMEII :                |                     |                                       |           |       |            |              |             |       |
| APN Server Address :   | internet.s          |                                       | _         |       |            |              |             |       |
| Remote IP Address :    | 123.900.110.11      | 1 : 3452                              |           |       |            |              |             |       |
| Phone Number 1 :       | +402777111111       |                                       |           |       |            |              |             |       |
| Phone Number 2 :       |                     |                                       |           |       |            |              |             |       |
| Account Nbr. 4 dig.    | A13F                |                                       |           |       |            |              |             |       |
| Com. Test [1-9-0] min. | 6                   |                                       |           |       |            |              |             |       |
| SMS Centrum :          | +420777707707       | ,                                     |           |       |            |              |             |       |
| SMS Call Number 1 :    | +420777123458       | 5                                     |           |       |            |              |             |       |
| SMS Call Number 2 :    |                     |                                       | -         |       |            |              |             |       |
| 4/2   CID   T          | EXT - SMS Condition | ns: Help                              |           |       |            |              |             |       |
| 4 34 De                | eactived            |                                       |           |       |            |              |             |       |
|                        | 1                   |                                       |           |       |            |              |             |       |
| GG Alarm Enable :      | 192 168 1 100       | - 1000                                | _ !       |       |            |              |             |       |
| Local IP Address :     | 255 255 255 0       |                                       |           |       |            |              | Uplook      | ا معد |
| Network Mask :         | 192 168 1 1         |                                       |           |       |            |              | ONIOCKL     |       |
| Liate Way :            | 1102.100.1.1        |                                       |           |       |            | Service Code | : ****      |       |
|                        |                     |                                       |           |       | Г          | Capture Msg. | LockD       | ata   |
| 1446 B)                | 66                  |                                       |           |       | <u>8</u> 6 |              | <b>N</b> (N |       |
| Read Set               | Load                | Save                                  | ServiceOn | Reset | About.     | COM PORT:    | COM 1       | •     |
| 4.9.2005 21:16:14      |                     |                                       |           |       |            |              |             |       |

## 3.1.5. Zjištění síly GSM signálu a stavu napájení

Pro zjištění síly signálu a stavu napájení slouží tlačítko ServiceOn.

| G                      |                    |           |           |       |            |              | _ <b>0</b> × |
|------------------------|--------------------|-----------|-----------|-------|------------|--------------|--------------|
|                        | 2N                 | Guard     | lGate P   | C Man | ager       |              |              |
|                        |                    | • GPF     | RS I      |       |            |              |              |
| Hardware Version :     | ]··                | 🗴 LAN     |           |       |            |              |              |
| Firmware Version :     | <u> </u>           |           |           |       |            |              |              |
| Serial Number:         | <u> </u>           |           |           |       |            |              |              |
| IMEII :                |                    |           |           |       |            |              |              |
| APN Server Address :   | linternet.s        |           | _         |       |            |              |              |
| Remote IP Address :    | 123.900.110.11     | 1 : 3452  | _         |       |            |              |              |
| Phone Number 1 :       | +402777111111      | _         |           |       |            |              |              |
| Phone Number 2 :       |                    |           |           |       |            |              |              |
| Account Nbr. 4 dig.    | A13F               |           |           |       |            |              |              |
| Com. Test [1-9-0] min. | 6                  |           |           |       |            |              |              |
| SMS Centrum :          | +42077770770       | 7         |           |       |            |              |              |
| SMS Call Number 1 :    | +42077712345       | 6         |           |       |            |              |              |
| SMS Call Number 2 :    |                    |           |           |       |            |              |              |
| 4/2   CID   TE         | EXT - SMS Conditio | ons: Help | >         |       |            |              |              |
| 4 34 De                | actived            |           | =         |       |            |              |              |
|                        |                    |           |           |       |            |              |              |
| GG Alarm Enable :      | 1                  |           |           |       |            |              |              |
| Local IP Address :     | 192.168.1.100      | : 1000    |           |       |            |              |              |
| Network Mask :         | 255.255.255.0      |           |           |       |            |              | UnlockData   |
| Gate Way :             | 192.168.1.1        |           |           |       |            | Service Code |              |
|                        |                    |           |           |       |            |              | LookData     |
|                        |                    |           |           |       | Γ          | Capture Msg. |              |
| 1414 B)                | 66                 |           |           |       | <u>a a</u> |              | <b>N</b> M   |
| Read Set               | Load               | Save      | ServiceOn | Reset | About      | COM PORT:    | СОМ 1 💽      |
| 4.9.2005 21:16:14      |                    |           |           |       |            |              |              |

Po stisknutí tohoto tlačítka se vám zobrazí oko se systémovými informacemi jako je síla signálu a stav napájení.

| G                | Servic   | e Mode           | <u>-0 ×</u> |
|------------------|----------|------------------|-------------|
| GPRS / LAN Con : |          | ntrol Msg. Time: |             |
| Bat:             |          | AC Power :       |             |
| Zones 1-4        |          | Zones 5 · 6      |             |
|                  |          |                  |             |
| SIGNAL LEVEL :   | ••       |                  |             |
|                  | Recom. S | Signal Level     | = 15        |
|                  |          |                  |             |
|                  |          |                  |             |

#### 4. Nastavování bez konfiguračního programu

V případě že potřebujete nastavit ATEUS<sup>®</sup> - GuardGate a nemáte k dispozici PC manager, můžete veškeré parametry nastavit pomocí libovolného terminálového programu.

#### 4.1. Seznam terminálových konfiguračních příkazů

**SHWVER** – HARDWARE VERSION **\$FWVER** – FIRMWARE VERSION **\$DEVSN –** DEVICE SERIAL NMBER **\$IMEII** – IMEI INFORMATION **\$SYSST** - SYSTEM STATUS **\$APNSV** - APN SERVER **\$IPDST – IP DESTINATION \$PTDST** – PORT DESTINATION **\$IPAGG – IP GUARDGATE LAN \$PTAGG –** PORT GUARDGATE LAN **\$NMAGG –** NETMASK GUARDGATE LAN **\$GWAGG –** GATEWAY GUARDGATE LAN **\$CALR1** – CALLER #1 **\$CALR2** – CALLER #2 **\$SMSCT** – SMS CENTER **\$SMSIT** – SMS INTRODUCTION TEXT **\$SMSD1** – SMS DESTINATION #1 **\$SMSD2** – SMS DESTINATION #2 **\$SMC41** – SMS CONDITION FOR Franklin 4+2 **\$SMCID** – SMS CONDITION FOR Contact ID **\$CHCOD** – CHANGE CODE **\$CMIVL** – CONTROL MESSAGE INTERVAL **\$OWNID** – OWN ID REDEFINE **\$OWNAE** – OWN ALARM ENABLE

#### 4.1.1. HARDWARE VERSION

Zjištění verze hardwaru ATEUS® - GuardGate.

| Syntaxe dotazu: | \$HWVER?      |
|-----------------|---------------|
| Odpověď:        | \$HWVER=666v4 |

#### 4.1.2. FIRMWARE VERSION

Zjištění verze firmwaru ATEUS<sup>®</sup> - GuardGate.

| Syntaxe dotazu: | \$FWVER?      |
|-----------------|---------------|
| Odpověď:        | \$FWVER= 2.01 |

#### 4.1.3. DEVICE SERIAL NUMBER

Zjištění sériového čísla ATEUS® - GuardGate.

Syntaxe dotazu: \$DEVSN? Odpověď: \$DEVSN= 00-0000-0000

#### 4.1.4. IMEI INFORMATION

Zjištění IMEI GSM modulu.

Syntaxe dotazu: \$IMEII? Odpověď: \$IMEII=123456789012345

#### 4.1.5. SYSTEM STATUS

Příkazem SYSTEM STATUS získáte informace o tom, v jakém režimu se ATEUS<sup>®</sup> - GuardGate nachází.

Syntaxe dotazu: \$SYSST? Odpověď: \$SYSST= Y9240NLLLLZZYY

legenda:

Y...... IP spojení Y nebo N
9......interval 9 minut
24.....síla signálu
0 ...... počet sousedních BTS
N ......stav tel. linky Y nebo N (detekce vyvěšení linky při vyvěšení každých 20 minut)
LLLL..... stav napěťových vstupů L nebo H
ZZ ..... stav vyvážených vstupů L, Z nebo H
Y...... stav baterie
Y......stav napájení - sítě

#### 4.1.6. APN SERVER

Pro správnou činnost *ATEUS*<sup>®</sup> - GuardGate je potřeba zadat APN server. Název APN serveru získáte od vašeho GSM operátora.

| Syntaxe zadání: | \$APNSV=název apn serveru gsm operátora |
|-----------------|-----------------------------------------|
| Syntaxe dotazu: | \$APNSV?                                |
| Odpověď:        | \$GSMSL=internet.t-mobile.cz            |

#### 4.1.7. IP DESTINATION

Tímto příkazem se zadává IP adresa cílového počítače na PCO. Tuto adresu vám sdělí servisní technik PCO.

Syntaxe zadání:\$IPDST=xxx.xxx.xxx.xxxSyntaxe dotazu:\$IPDST?Odpověď:\$IPDST=010.156.234.180

#### 4.1.8. PORT DESTINATION

Tímto příkazem se zadává PORT cílového počítače na PCO. Číslo tohoto portu vám sdělí servisní technik PCO.

| Syntaxe zadání: | \$PTDST=xxxx |
|-----------------|--------------|
| Syntaxe dotazu: | \$PTDST?     |
| Odpověď:        | \$PTDST=1234 |

#### 4.1.9. IP GUARDGATE (LAN version)

Tímto příkazem se zadává lokální IP adresa ATEUS® - GuardGate.

| Syntaxe zadání: | \$IPAGG=xxx.xxx.xxx.xxx |
|-----------------|-------------------------|
| Syntaxe dotazu: | \$IPAGG?                |
| Odpověď:        | \$IPAGG=010.156.234.180 |

#### 4.1.10. PORT GUARDGATE (LAN version)

Tímto příkazem se zadává lokální port ATEUS® - GuardGate.

| Syntaxe zadání: | \$PTAGG=xxxx |
|-----------------|--------------|
| Syntaxe dotazu: | \$PTAGG?     |
| Odpověď:        | \$PTAGG=1234 |

#### 4.1.11. NETMASK GUARDGATE (LAN version)

Tímto příkazem se zadává maska podsítě ATEUS<sup>®</sup> - GuardGate.

| Syntaxe zadání: | \$NMAGG=xxx.xxx.xxx.xxx |
|-----------------|-------------------------|
| Syntaxe dotazu: | \$NMAGG?                |
| Odpověď:        | \$NMAGG=0.0.0.0         |

#### 4.1.12. GATEWAY GUARDGATE (LAN version)

Tímto příkazem se zadává brána ATEUS® - GuardGate.

| Syntaxe zadání: | \$GWAGG=xxx.xxx.xxx.xxx |
|-----------------|-------------------------|
| Syntaxe dotazu: | \$GWAGG?                |
| Odpověď:        | \$GWAGG=0.0.0.0         |

#### 4.1.13. <u>CALLER #1</u>

Tímto příkazem se zadává první telefonní číslo PCO, které zabezpečovací ústředna vytáčí. Zadání tohoto čísla je povinné.

| Syntaxe zadání: | \$CALR1=123456789 |
|-----------------|-------------------|
| Syntaxe dotazu: | \$CALR1?          |
| Odpověď:        | \$CALR1=123456789 |

#### 4.1.14. CALLER #2

Tímto příkazem se zadává druhé telefonní číslo PCO, které zabezpečovací ústředna vytáčí. Zadání tohoto čísla je volitelné.

| Syntaxe zadání: | \$CALR2=123456789 |
|-----------------|-------------------|
| Syntaxe dotazu: | \$CALR2?          |
| Odpověď:        | \$CALR2=123456789 |

#### 4.1.15. <u>SMS CENTER</u>

Tímto příkazem se zadává číslo SMS centra vašeho mobilního operátora.

| Syntaxe zadání: | \$SMSCT=603123456 |
|-----------------|-------------------|
| Syntaxe dotazu: | \$SMSCT?          |
| Odpověď:        | \$SMSCT=603123456 |

#### 4.1.16. SMS INTRODUCTION TEXT

Tímto příkazem se zadává úvodní text informačních SMS zpráv zasílaných *ATEUS*<sup>®</sup> - GuardGate uživateli, např. otevřeno, uzavřeno atd.

| Syntaxe zadání: | \$SMSIT=objekt 1234 |
|-----------------|---------------------|
| Syntaxe dotazu: | \$SMSIT?            |
| Odpověď:        | \$SMSIT=objekt 1234 |

#### 4.1.17. SMS DESTINATION #1

Tímto příkazem se zadává první telefonní číslo, na které jsou zasílány informační SMS zprávy.

 Syntaxe zadání:
 \$SMSD1=604123456

 Syntaxe dotazu:
 \$SMSD1?

 Odpověď:
 \$SMSD1=604123456

#### 4.1.18. SMS DESTINATION #2

Tímto příkazem se zadává druhé telefonní číslo, na které jsou zasílány informační SMS zprávy.

 Syntaxe zadání:
 \$SMSD2=604123456

 Syntaxe dotazu:
 \$SMSD2?

 Odpověď:
 \$SMSD2=604123456

#### 4.1.19. <u>SMS CONDITIONS</u>

Těmito dvěma příkazy se nastavují podmínky pro ContactID a Ademco 4+1/4+2, kdy dojde k odeslání SMS zprávy. Objeví-li se na 5. resp. 7.a 8. byte zadaná podmínka, dojde k odeslání SMS zprávy.

Syntaxe zadání: \$SMC41=x .... podmínka SMS pro 4+1, 4+2 protokol (x...5. byte v protokolu) Syntaxe zadání: \$SMCID=xx .... podmínka SMS pro Contact ID (xx..... 7.,8. byte v protokolu)

#### 4.1.20. CODE CHANGE

#### **\$CHCOD** – CODE CHANGE

pokud se změní. pak platí např. \$1234SYSST?

*Syntaxe zadání:* \$CHCOD=1234

#### 4.1.21. CONTROL MESSAGE INTERVAL

**\$CMIVL** – Nastavení intervalu pro posílání kontrolních zpráv

| Syntaxe zadání: | \$CMIVL=9 |
|-----------------|-----------|
| Syntaxe dotazu: | \$CMIVL?  |
| Odpověď:        | \$CMIVL=9 |

### 4.1.22. OWN ID REDEFINE

**\$OWNID** – Změna vlastního ID ATEUS® - GuardGate

| Syntaxe zadání: | \$CMIVL=9 |
|-----------------|-----------|
| Syntaxe dotazu: | \$CMIVL?  |
| Odpověď:        | \$CMIVL=9 |

#### 4.1.23. OWN ALARM ENABLE

**\$OWNAE** – Aktivace/Deaktivace vlastních alarmových zpráv *ATEUS*<sup>®</sup> - GuardGate

| Syntaxe zadání: | \$OWNAE=1 |
|-----------------|-----------|
| Syntaxe dotazu: | \$OWNAE?  |
| Odpověď:        | \$OWNAE=1 |

#### 5. Konfigurace ze serveru PCO

#### Podpora funkce IPSVR1.

Připojením parametru (ve standardním tvaru \$SYSST?) vždy za IP odpověď na kontrolní zprávu obdrží IPSVR1 novou zprávu s parametrem. *Viz dokumentace k IPSVR1.* 

#### 6. Upgrade firmware

Firmware je možno upgradovat x-modem protokolem z libovolného terminálového programu např. pomocí nástroje Hyperterminál pod Windows. Při Start-Up *ATEUS*<sup>®</sup> - GuardGate je krátce zobrazován symbol přesýpacích hodin na konci výpisu infořádky Start-Up v terminálu. Během tohoto timeoutu je možno volit vstupní sekvenci pro vstup do upgrade režimu <Ctrl-X>. Poté se vysílají startovací znaky NAK v podobě "§" s frekvencí 1 sekunda po dobu 30-ti sekund. Během 30-ti sekundového timeoutu je možno odstartovat přenos upgradového .bin souboru do *ATEUS*<sup>®</sup> - GuardGate protokolem X-modem. Pokud během 30-ti sekundového timeoutu nezačne přenos, *ATEUS*<sup>®</sup> - GuardGate se spustí běžným způsobem.

Příklad s využitím Windows příslušenství "Hyperterminál":

| COM1 - vlastnosti 🔹 💽        |
|------------------------------|
| Nastavení portu              |
|                              |
| Bity za sekundu: 9600        |
| Datové bity: 8               |
| Parita: Žádná 🔽              |
| Počet <u>s</u> top-bitů: 1   |
| Řízení <u>t</u> oku: Žádná 💉 |
| <u>O</u> bnovit výchozí      |
| OK Storno Použít             |

Nastavte parametry připojení 9600,8,N,1,N

| 📲 COMPORT1 - Hyperterminál                                                    |                                                  |   |
|-------------------------------------------------------------------------------|--------------------------------------------------|---|
| <u>S</u> oubor Úpr <u>a</u> vy <u>Z</u> obrazit Zav <u>o</u> lat <u>P</u> řen | inos Nápo <u>v</u> ěda                           |   |
| 🗅 🗃 💮 🌋 🗈 🎦 😭                                                                 |                                                  |   |
| * ATEUS GuardGate St                                                          | tart-Up ν.1.1 <u>–</u>                           |   |
|                                                                               |                                                  |   |
| 6:59:06 připojen ANSIW                                                        | 9600 8-N-1 SCRL ABC 123 Zachytávání Odezva tisku | : |

## Výpis Start-Up se symbolem přesýpacích hodin

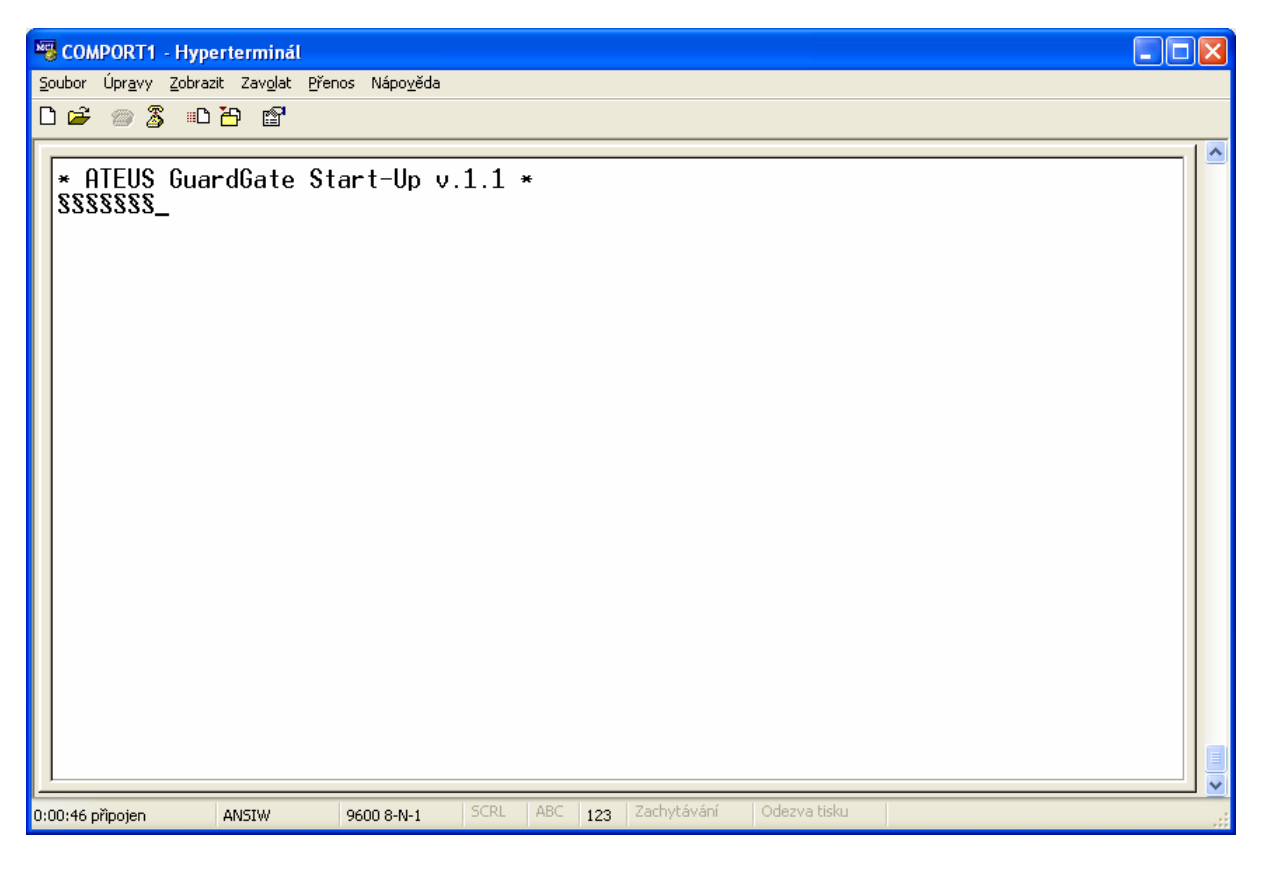

Výpis NAK znaků po zadání sekvence Ctrl-X

| 🗖 Odeslat soubor 🛛 🔹 💽                                       |
|--------------------------------------------------------------|
| Složka: C:\cvavr\WORK\FWAgg_2_work<br><u>N</u> ázev souboru: |
| C:\agg_2_01.bin Procházet                                    |
| P <u>r</u> otokol:                                           |
| Xmodem                                                       |
| <u>O</u> deslat <u>Z</u> avřít Storno                        |

Zvolte v terminálovém programu odeslat soubor a vyberte soubor s firmwarem

| Xmodem soubor odeslat pro COMPORT1 |               |                      |               |                        |
|------------------------------------|---------------|----------------------|---------------|------------------------|
| Odesílání:                         | C:\agg_2_01.t | oin                  |               |                        |
| Paket:                             | 25            | Kontrola chyb:       | Kontrolní sou | ičet                   |
| Počet<br>opakování:                | 0             | Opakování<br>celkem: | 0             |                        |
| Poslední<br>chyba:                 |               |                      |               |                        |
|                                    |               |                      |               |                        |
| Soubor:                            |               |                      |               | 3 kB z 14 kB           |
| Uplynulý<br>čas:                   | 00:00:03      | Zbývá:               | 00:00:14      | Propustnost: 810 zn./s |
|                                    |               |                      |               | Storno Zn/s či b/s     |

## 7. Technická specifikace GSM

#### GSM:

| Typ mobilní sítě          | GSM phase II           |
|---------------------------|------------------------|
| SIM karta                 | plug-in 3 V ("malá")   |
|                           | 2 W / 900 MHz          |
|                           | 1W / 1800 MHz          |
| Citlivost příjmu          | -104 dBm               |
| Anténa:                   |                        |
| Frekvence                 | 900/1800 Mhz           |
| Impedance                 | 50 Ω                   |
| Max. výkon                | 2W                     |
| Typ anténního konektoru   | FME (male)             |
| Délka kabelu              | 3-10 m nebo bez kabelu |
| Napájení:                 |                        |
| Тур 230V AC               | 230 V±10% 50/60 Hz     |
| Příkon                    | max. 15 VA             |
| Telefonní rozhraní:       |                        |
| Typ rozhraní              | 2-drát analog. FXO     |
| Typ telef. konektoru      | RJ 12, 6/2             |
| Hovorová impedance        | 600 Ω                  |
| Napětí smyčky             | 24 V DC                |
| Proud smyčky              | max. 30 mA             |
| Odpor smyčky              | max. 800 Ω             |
| Ochrana proti přepětí     | 2x 10.000 A (8/20 μs)  |
| Ostatní:                  |                        |
| Provozní teplota          | -10 až 45°C            |
| Rozměry šxvxh             | 210x230x75 mm          |
| Relativní vlhkost vzduchu | 5 až 95%               |

### 8. Technická specifikace LAN

#### LAN:

| LAN.                  |                       |
|-----------------------|-----------------------|
| Typ sítě              | Ethernet              |
| Rychlost              | 10/100 MBit           |
| Konektor              | RJ 45                 |
| Napájení:             |                       |
| Typ 230V AC           | 230 V±10% 50/60 Hz    |
| Příkon                | max. 15 VA            |
| Telefonní rozhraní:   |                       |
| Typ rozhraní          | 2-drát analog. FXO    |
| Typ telef. konektoru  | RJ 12, 6/2            |
| Hovorová impedance    | 600 Ω                 |
| Napětí smyčky         | 24 V DC               |
| Proud smyčky          | max. 30 mA            |
| Odpor smyčky          | max. 800 Ω            |
| Ochrana proti přepětí | 2x 10.000 A (8/20 μs) |
| Ostatní:              |                       |
| Provozní teplota      | -10 až 45°C           |

# Rozměry šxvxh210x230x75 mmRelativní vlhkost vzduchu5 až 95%

## 9. Technická specifikace EXTENDER

| Počet napěťových vstupů | 4          |
|-------------------------|------------|
| Rozsah vstupů           | 6 – 24 V   |
| Počet vyvážených vstupů | 2          |
| Impedance vyv. Vstupů   | 5,6 K ohmů |

Výrobek používejte pro účely, pro které byl navržen a vyroben, v souladu s tímto návodem.

Výrobce si vyhrazuje právo na takové úpravy výrobku oproti předložené dokumentaci, které povedou ke zlepšení vlastností výrobku.

*ATEUS*<sup>®</sup> - GuardGate neobsahuje komponenty škodlivé životnímu prostředí. Pokud tento výrobek jednoho dne doslouží a nebude pro něj u Vás ani jinde již žádné využití, zlikvidujte jej v souladu s platnými právními předpisy.